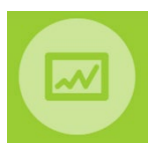

## MMOG.np - Quick start guide for suppliers

#### Note: Full detailed instructions for Set-Up are available at:

https://www.odette.org/mmogle/resources/1\_MMOG\_UG\_Set\_Up\_Supplier\_R2.pdf

# **Regional User Support**

| In China                 |                                                    | In Nort      | h America                                                                    |
|--------------------------|----------------------------------------------------|--------------|------------------------------------------------------------------------------|
| Email<br>Phone<br>Wechat | <u>cs@cedex.cn</u><br>+86 10 6243 2520<br>cedex001 | Email<br>Web | mmogle_help_desk@basics-llc.com<br>https://basics-llc.com/mmog-le-help-desk/ |

To set up your MMOG.np Ecosystem connect to <u>www.mmogle.com</u> and follow the steps below:

### Step 1 – Confirm that your licence purchase has been completed

Enter the Payment Confirmation Code you have received in the Licence Order Confirmation email from Odette and click on "New account"

| MMOG.<br>order a<br>Login a                                                                                                    | np is the web platform for the management of MMOG/LE Assessments. To set up an a<br>licence please click on the "Licence not yet ordered" link. If an account has already been<br>and Password assigned to you by your Company Administrator. | account on the platform you will need to obtain a licence from Odette.<br>en set-up for your company, you can access the application using the                                                                                     |
|----------------------------------------------------------------------------------------------------|----------------------------------------------------------------------------------------------------|----------------------------------------------------------------------------------------------------|
| Compa                                                                                                    | any Account Already Registered                                                                                                    |                                                                                                    |
| _* Login                                                                                                    |                                                                                                    | Company Account Not Yet Registered                                                                                                    |
| * Passwr                                                                                                    | h                                                                                                    | order confirmation email received from Odette                                                                                                    |
| _ 1 05510                                                                                                    |                                                                                                    | Payment Confirmation                                                                                                    |
| Log in                                                                                                    |                                                                                                    | Code                                                                                                    |
| Forgot log                                                                                                    | jin .                                                                                                    | New account                                                                                                    |
| Licenc                                                                                                    | e not yet ordered? Please click here                                                                                                    |                                                                                                    |
| 2 - Register                                                                                                    | e not yet ordered? Please click here er your MMOG.np account company account and administrator                                                                                                    | Usually the name of your<br>company This will be the name<br>of your MMOG.np<br>« Frosystem »                                                                                                    |
| 2 - Register<br>Register                                                                                                    | e not yet ordered? Please click here er your MMOG.np account company account and administrator                                                                                                    | Usually the name of your<br>company This will be the name<br>of your MMOG.np<br>« Ecosystem »                                                                                                    |
| Licenc<br>2 - Register<br>Register<br>Account<br>:Name                                                                                                    | er not yet ordered? Please click here er your MMOG.np account company account and administrator                                                                                                    | Usually the name of your<br>company This will be the name<br>of your MMOG.np<br>« Ecosystem »                                                                                                    |
| Licenc<br>2 - Register<br>Register<br>Account<br>: Time<br>: Time zone<br>Company admin                                                                                                    | er your MMOG.np account<br>company account and administrator                                                                                                    | Usually the name of your<br>company This will be the name<br>of your MMOG.np<br>« Ecosystem »<br>Select the time zone<br>Selected time zone will apply                                                                             |
| Licenc<br>2 - Register<br>Register<br>Account<br>Name<br>2 Time 2008<br>Company admin<br>2 Time 2009                                                                                                    | er your MMOG.np account company account and administrator Great Geetower (0MT-01:00) Berlin 00,Cadmn_1                                                                                                    | Usually the name of your<br>company This will be the name<br>of your MMOG.np<br>« Ecosystem »<br>Select the time zone<br>Selected time zone will apply<br>to the whole « Ecosystem »                                               |
| Licenc<br>2 - Register<br>Register<br>Account<br>Name<br>2 Time zone<br>Company admin<br>2 Logn<br>2 Paewood                                                                                                    | er your MMOG.np account company account and administrator Great Geatoures (04T-01.00) Berlin 06C_Cadmn_1                                                                                                    | Usually the name of your<br>company This will be the name<br>of your MMOG.np<br>« Ecosystem »<br>Select the time zone<br>Selected time zone will apply<br>to the whole « Ecosystem »                                               |
| Licence<br>2 - Register<br>Register<br>Account<br>1 Name<br>2 Time Zone<br>Company admin<br>1 Login<br>2 Pasavod<br>9 Pasavod continuation                                                                                                    | er not yet ordered? Please click here er your MMOG.np account company account and administrator Great Gearboure Go_Cadmn_1                                                                                                    | Usually the name of your<br>company This will be the name<br>of your MMOG.np<br>« Ecosystem »<br>Select the time zone<br>Selected time zone will apply<br>to the whole « Ecosystem »                                               |
| Licence<br>2 - Register<br>Register<br>Account<br>1 Hame<br>2 Time zone<br>Company admin<br>1 Gan<br>2 Gan<br>2 Pasavod<br>2 Pasavod<br>2 Pasavod<br>2 Pasavod<br>2 Pasavod                                                                                                    | er not yet ordered? Please click here er your MMOG.np account company account and administrator  Great Gearboxes  Got_Cadmin_1  Paul                                                                                                    | Usually the name of your<br>company This will be the name<br>of your MMOG.np<br>« Ecosystem »<br>Select the time zone<br>Selected time zone will apply<br>to the whole « Ecosystem »                                               |
| Licence<br>2 - Register<br>Register<br>Account<br>: Name<br>: Time zone<br>Company admin<br>: Logi<br>: Password<br>: Password | er not yet ordered? Please click here er your MMOG.np account company account and administrator  Great Gearboxes  Got_Cadmn_1  Paul  McCathny                                                                                                 | Usually the name of your<br>company This will be the name<br>of your MMOG.np<br>« Ecosystem »<br>Select the time zone<br>Selected time zone will apply<br>to the whole « Ecosystem »                                               |
| Licence<br>2 - Register<br>Register<br>Account<br>Name<br>2 Time zone<br>2 Time zone<br>2 Time zone<br>2 Time zone<br>2 Time zone<br>2 Password<br>2 Password<br>2 Passw | er not yet ordered? Please click here er your MMOG.np account company account and administrator                                                                                                    | Usually the name of your<br>company This will be the name<br>of your MMOG.np<br>« Ecosystem »<br>Select the time zone<br>Selected time zone will apply<br>to the whole « Ecosystem »<br>Create your Company Admin<br>login details |

### Step 3 - Request your licence key from Odette

Click on Licence in the Edit menu

| ÓDE                                                             | TTE                                                             |                            | Log o<br>Home     | ut (GG2_Cadmin_1<br>Edit Help                                           | )<br>View        |
|-----------------------------------------------------------------|-----------------------------------------------------------------|----------------------------|-------------------|-------------------------------------------------------------------------|------------------|
|                                                                 | come to you!                                                    | r MMOG.np ecosys           | stem (            | Own organizatio<br>Company<br>Sites<br>Users<br>Licence<br>Buix imports | n<br>)           |
| User Info                                                       | •                                                               | No Assessments Available 🍝 | No Partners Added | Partners<br>My partner col<br>Assessments                               | npanies          |
| User<br>Role                                                    | Paul McCartney<br>Company admin                                 |                            | No Sites Added 🜩  | Catalogues an<br>All assessmen                                          | d profiles<br>ts |
| Company                                                         | у                                                               |                            |                   | ManDOX                                                                  |                  |
| Account                                                         | Great Gearboxes 1                                               |                            |                   |                                                                         |                  |
| ODETT                                                           | F                                                               |                            |                   | Log out (GG                                                             | 2_Cadmin_1)      |
|                                                                 |                                                                 |                            |                   | Home Ed                                                                 | lit Help         |
|                                                                 |                                                                 |                            |                   |                                                                         |                  |
| Home » Licences                                                 |                                                                 |                            |                   |                                                                         |                  |
| Licence                                                         | Э                                                               |                            |                   |                                                                         |                  |
|                                                                 |                                                                 |                            |                   |                                                                         |                  |
| Your installation I                                             | D                                                               |                            |                   |                                                                         |                  |
| Your installation I<br>e7b0355f-9717-492                        | D<br>'c-b2bc-80a092e11cba                                       |                            |                   |                                                                         |                  |
| Your installation I<br>e7b0355f-9717-492<br>Please request a li | D<br>tc-b2bc-80a092e11cba<br>cence key for this installation IC | D to unlock your account!  |                   |                                                                         |                  |

Click 'Request licence key'.

A draft email will be created in your email system. You just need to add:

- Odette Order Number from Licence Order Confirmation email
- Payment Confirmation Code from Licence Order Confirmation email

| 8                     | ି <b>ଓ</b> ↑                              | ↓ =                  | MMOG.np - Licence key request - Message (HTML)                                                                                                    | o x     |
|-----------------------|-------------------------------------------|----------------------|----------------------------------------------------------------------------------------------------|---------|
| File                  | Message                                   | Insert               | t Options Format Text Review Help ♀ Tell me what you want to do                                                                                                    |         |
| <b>1</b>              | S Ca                                      | libri                | $ \begin{array}{c c c c c c c c c c c c c c c c c c c $                                                                                                    | ates    |
|                       | From                                      | n ~                  | gfrancois@odette.org                                                                                                    |         |
| Send                  | Т                                         | o                    | Odette MMOS                                                                                                    |         |
|                       | 0                                         | ic .                 |                                                                                                    |         |
|                       | В                                         | cc                   |                                                                                                    |         |
|                       | Sub                                       | ject                 | MMOG.np - Licence key request                                                                                                    |         |
| Şend thi              | s mail to Od                              | ette tea             | am at mmog@odette.org to request your licence key.                                                                                                    |         |
| Your ins              | tallation ID i                            | s: 2dd36             | 6302-8ba8-409a-a3fb-85fe78dc219a                                                                                                    |         |
| Please f              | ll in your Od                             | lette Or             | rder Number and Payment Confirmation Code, you will have received from Odette when you paid for your licence:                                                                                                    |         |
|                       | - First Nam<br>- Last Name                | e: Paul<br>e: McCar  | irtney                                                                                                    |         |
|                       | - E-Mail: pr                              | n@great              | rtgearboxes.com                                                                                                    |         |
| $\boldsymbol{<}$      | - Order Nur                               | nber:<br>Confirm     | Nation Code:                                                                                                    |         |
| Odette                | vill send vou                             | ır licenc            | ze kev back by mail within 1 working day.                                                                                                    |         |
| Odatta                | otoroationa                               | Lind                 |                                                                                                    |         |
| 71 Grea               | Peter Stree                               | t   Lon              | adon SW1P 2BN                                                                                                    |         |
| The info<br>mail is n | mogle.com<br>rmation in t<br>harked 'pers | his e-ma<br>onal' Oc | all is intended only for the named recipient and may be privileged or confidential. If you are not the intended recipient please notify us immediately and do not copy, distribute or take action based on this e-mail. If t dette is not liable in any way for its content. | :his e- |
| Register              | ed Office: 7                              | 1 Great              | Peter Street, London SW1P 28N Registered No. 4039150 England. VAT No. GB-774 1590 13                                                                                                    |         |

Send the email to <u>mmog@odette.org</u>. Your licence key will usually be delivered within 24 hours.

▲ If the 'Request licence key' button does not open an email template on your computer, please copy the text shown below into a new email, complete the details and send to <u>mmog@odette.org</u> with the subject line: MMOG.np - Licence key request

- Installation ID:
- User First Name:
- User Last Name:
- User E-Mail:
- MMOG.np Account:
- Odette Order Number:
- Payment Confirmation Code:

To find the installation ID, select Licence in the Edit Menu. Installation ID is displayed.

|                  |   | Odette AIAG                                                                               |      |      | uilaumo) | amo) |  |
|------------------|---|-------------------------------------------------------------------------------------------|------|------|----------|------|--|
|                  |   |                                                                                           | Home | Edit | Help     | View |  |
| Edit Help View   |   |                                                                                           |      |      |          |      |  |
| Own organization |   | Home = Licences                                                                           |      |      |          |      |  |
| Company          |   | Licence                                                                                   |      |      |          |      |  |
| Sites            | C | Your installation ID                                                                      |      |      |          |      |  |
| Users            |   | 207f8fd2-bbbe-4a9e-97b1-3c7803c83ba9                                                      |      |      |          |      |  |
| Licence          | C | Blassa regulat a linearce key for this installation ID to unlock your account             |      |      |          |      |  |
| Bulk imports     |   | <ul> <li>навая технова в повтов кау на вла пакавания то за изоск уска воссила.</li> </ul> |      |      |          |      |  |
|                  |   | Request licence key Import licence key                                                    |      |      |          |      |  |

Select Users in Edit menu to find first name, last name and email

|                  |      |              |            |           |                        | Log out (XYZCAdmin) |               |                 |  |
|------------------|------|--------------|------------|-----------|------------------------|---------------------|---------------|-----------------|--|
|                  | Sec. | ODETTE /     |            |           |                        |                     | Home Edit     | Help View       |  |
| Edit Help View   |      |              |            |           |                        |                     |               |                 |  |
| Own organization |      | Home - Henry |            |           |                        |                     |               |                 |  |
| Company          |      | Lleore       |            |           |                        |                     |               |                 |  |
| Sites            |      | 05615        |            |           |                        |                     |               | _               |  |
| Users            |      |              |            |           | User ID, name, e       | -mail, or site      | Select role   | * Seec          |  |
| Licence          |      | Login        | First name | Last name | E-Mail                 | Site                | Role          |                 |  |
| Bulk imports     |      | XYZCAdmin    | Robert     | Smith     | robert.smith@xyz.co.uk |                     | Company admin | 1               |  |
| Dartaare         |      | _            |            |           |                        |                     |               | Displaying 1 er |  |
| ranners          |      | Now user     |            |           |                        |                     |               |                 |  |

MMOG.np Account is shown on your MMOG.np homepage (see XYZ Ltd example below)

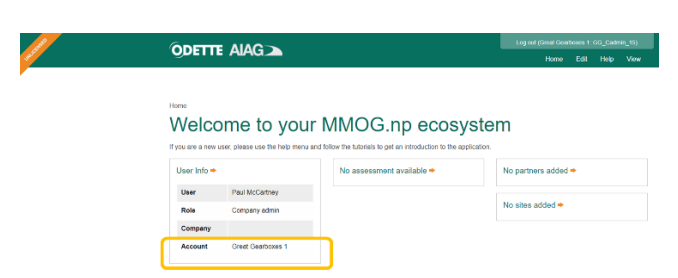

The Odette Order Number & Payment Confirmation Code are found in the Licence Order Confirmation email.

Step 4 - Receive licence key file from Odette and import to your account on MMOG.np

| Edit Help View   | Odette Alag >                                                                                | Logion (Restless2)<br>Home Ecit Hop View |
|------------------|----------------------------------------------------------------------------------------------|------------------------------------------|
| Own organization |                                                                                              |                                          |
| Company          | Licence                                                                                      |                                          |
| Sites            | Your installation ID                                                                         |                                          |
| Users            | reconstruction at unit consider a construction of the initial fail on the last year account! |                                          |
| Licence          | Request for his larger in terms way                                                          |                                          |
| Bulk imports     |                                                                                              |                                          |

|                                                    |                           | Home | Edit | Help | Vie |
|----------------------------------------------------|---------------------------|------|------|------|-----|
| Home » Licences<br>Licence<br>Your installation ID | Import licence key        |      | >    | <    |     |
| e7b0355f-9717-492c-b2bc-80a092e11cba               | Upload                    |      |      |      |     |
| Please request a licence key for this installation | D to unious your account: |      |      |      |     |

From the appropriate folder on your PC, select the licence key file received from Odette

| Image: Share         View                     |                      |                      |                    |            |                           |            |            | -       |            |
|-----------------------------------------------|----------------------|----------------------|--------------------|------------|---------------------------|------------|------------|---------|------------|
| Pin to Quick Copy Taster @ Paster Unification | Mave Capy<br>ta* In* | Delete Remaine       | New item •         | Properties | Dpen *<br>Edit<br>History | Select all | e<br>ction |         |            |
| Clipboard                                     | Org                  | ganize               | New                | 0          | nen                       | Select     |            |         |            |
| ← · · · · · · · This PC > Down                | loads                |                      |                    |            |                           | V O Sea    | ch Downlo  | ads.    | Q          |
| 🖇 💁 3D Objects                                | A Name               |                      |                    |            | Type                      | Size       |            | Date    | ~          |
| Desktop     Documents     Documents           | 🗋 mmog               | -le_e7b0355f-9717-49 | 2c-b2bc-80a092e11c | ba.license | LICENSE                   | File       | 2 KB       | 07/06/2 | 2019 10:10 |
| > Downloads                                   |                      |                      |                    |            |                           |            |            |         |            |
| > 🔓 Pictures                                  |                      |                      |                    |            |                           |            |            |         |            |
| > 📓 Videos                                    |                      |                      |                    |            |                           |            |            |         |            |
| > 🚛 OS (C:)                                   | ~ <                  |                      |                    |            |                           |            |            |         | >          |
| Litem                                         |                      |                      |                    |            |                           |            |            |         | 100 -      |

Upload file

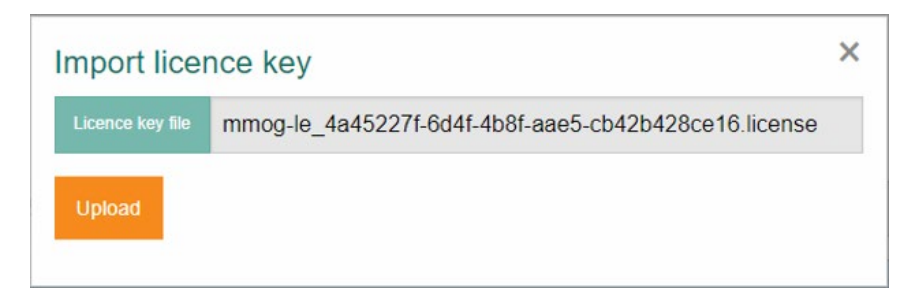

You have now successfully imported your licence key!

# Step 5 - Enter details of your own company ( $\triangle$ Default Role for your own company = Own organization)

| Edit Help View<br>Own organization | Home » Companies » New New Company | <u>(partne</u> r or own     | company)                                                                   |
|------------------------------------|------------------------------------|-----------------------------|----------------------------------------------------------------------------|
| Sites                              | , Name                             | My company                  |                                                                            |
|                                    | Role                               | Own organization            | Ť                                                                          |
|                                    | Contact name                       | Contact Name                |                                                                            |
|                                    | E-Mail                             | ContactName@mycompany.com   |                                                                            |
|                                    | Telephone                          | 34 343                      | MMOG Mailbox address cannot be entered. It will be                         |
|                                    | Mailbox address                    | odette-5038@mail.mmogle.com | automatically updated via your licence key and will displayed after saving |

## Step 6 - Create at least one site (New site) for your company

( $\Delta$ You must have already imported licence key and created own company record – see above)

| Edit Help View<br>Own organization<br>Company | Home » Sites<br>Sites   |                                         | Search X           |
|-----------------------------------------------|-------------------------|-----------------------------------------|--------------------|
| Sites                                         | Name                    | Address                                 |                    |
| Users                                         | Great Gearboxes - Breme | Hohenzollerndamm 208, 57809, Breme , DE | 1                  |
|                                               | New site                |                                         | Displaying 1 entry |

Step 7 - Create other users (New user) for your company if needed and allocate appropriate roles

| Own organization | Users               |            |             |                       |                         |              |           |
|------------------|---------------------|------------|-------------|-----------------------|-------------------------|--------------|-----------|
| Company          |                     |            |             |                       | × Select ro             | ve v         | Search    |
| Sites            |                     | First name | Last name   | F-Mail                | Site                    | Role         |           |
| Users            | Logar               |            | Luot marrie | L. TIME               | UNU                     |              |           |
| Licence          | GG_Breme_Sadmin_1   | Pete       | Best        | pb@greatgearboxes.com | Great Gearboxes - Breme | Site admin   | 1         |
|                  | GG_Breme_Assessor_1 | Paul       | Simonon     | ps@greatgearboxes.com | Great Gearboxes - Breme | Assessor     | +         |
|                  |                     |            |             |                       |                         | Displaying a | all 2 ent |

## Step 8 - Download catalogue(s) from <a href="https://www.odette.org/mmog/resources#catalogues">https://www.odette.org/mmog/resources#catalogues</a>

Extract the XML catalogue file from the zip and import to the application

| Edit Help View          | Home » Catalogues               |             |             |                                    |                        |
|-------------------------|---------------------------------|-------------|-------------|------------------------------------|------------------------|
| Company                 |                                 |             |             |                                    |                        |
| Sites                   |                                 |             |             | Version or issued date             | Seard                  |
| Users                   | Version                         | Profiles    | Issued date | Languages                          |                        |
| Licence                 | MMOG/LE Version 5.0             | BASIC, FULL | 2018-11-30  | de, en, es, fr, it, ko, pt, tr, zh |                        |
| Bulk imports            | MMOG/LE Version 4.1             | BASIC CULU  | 2012 10 21  | do on on fritko at trizh           |                        |
| Partners                | WIMOO/LE Version 4.1            | DASIC, FOLL | 2013-10-31  | ue, en, es, ii, ii, ko, pi, ii, 21 |                        |
| My partner companies    |                                 |             |             |                                    | Displaying all 2 entri |
| Assessments             | Import catalogue Import profile |             |             |                                    |                        |
| Catalogues and profiles |                                 |             |             |                                    |                        |
| All assessments         |                                 |             |             |                                    |                        |

(**If required**, download Basic Profile(s) from <u>https://www.odette.org/mmog/resources#profiles</u>, extract the XML profile file from the zip and import to the application)

# Step 9 - Create your customer record(s) ( $\Delta$ Set View to 'I am supplier')

| Edit Help View       | Home » Companies      | ~        |                              |                 |                                             |          |
|----------------------|-----------------------|----------|------------------------------|-----------------|---------------------------------------------|----------|
| Own organization     | My Custon             | ner Co   | ompanies                     |                 |                                             |          |
| Company              |                       |          |                              | Advanced Search | Name or address or email Se                 | arch X   |
| Sites                |                       |          |                              | Advanced Gearch | Harre of started of entail                  |          |
| Users                | Name                  | Role     | Malibox address              | Workflow policy | Address                                     |          |
| Licence              |                       |          |                              |                 |                                             |          |
| Bulk imports         | Colossal Car Company  | Customer | odette-5152@mail2.mmogle.com | Standard        | 71 Great Peter Steet, SW1P 2BN, London , GB | -        |
| Partners             | Tremendous Trucks Ltd | Customer | odette-5153@mail2.mmogle.com | Standard        | Storgatan 19, SE-100, Stockholm , SE        | 1        |
| My partner companies |                       |          |                              |                 | Displaying al                               | 2 entrie |
| A                    | New customer          |          |                              |                 |                                             |          |

Include the internal MMOG Mailbox address of your customer, if you know it (Customer Mailbox address format is odette-XXXX@mail2.mmogle.com)

Once you have set up your Ecosystem, you can create assessments for your customer(s).

#### Detailed instructions on how to manage assessments are available at

https://www.odette.org/mmogle/resources/2\_MMOG\_UG\_Assessment\_Supplier\_R2.pdf

 Note: Not all customers will have the same requirements. You will need to check:

 which version of MMOG/LE they require:

 0
 V4

 0
 V5

 0
 Profile FULL or BASIC

 which type of data exchange is required:

 0
 MMOG.np mailbox service

 0
 external email

 0
 upload to portal

 which file format they require:

 0
 XML

 0
 Excel (only available with V4)

 0
 PDF

- Select "I am a supplier" in the view menu

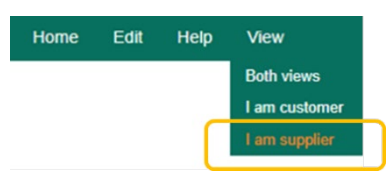

- Create assessment header and save

| Edit Help I am supplier ↔ | Home » A | ssessment    | 9    |           |         |        |       |       |              |               |                    |               |
|---------------------------|----------|--------------|------|-----------|---------|--------|-------|-------|--------------|---------------|--------------------|---------------|
| Own organization          | A        | 000001110111 |      |           |         |        |       |       |              |               |                    |               |
| Company                   | Ass      | sess         | me   | nts to    | r cus   | stom   | iers  |       |              |               |                    |               |
| Sites                     |          |              |      |           |         |        |       | Adve  | anood Conroh |               |                    | Search X      |
| Users                     |          |              |      |           |         |        |       | Piuva | anceu Search |               |                    |               |
| Partners                  |          |              |      | 0.11      |         | -      |       | 0.1   |              | -             |                    |               |
| My partner companies      | Name     | Status       | Sent | Catalogue | Profile | Rating | Score | Site  | Partner      | Snipping site | Manufacturing site | 8             |
| Assessments               | _        |              |      |           |         |        |       |       |              |               | No e               | entries found |
| Catalogues and profiles   | New ass  |              |      |           |         |        | ment  |       |              |               |                    |               |
| All assessments           |          |              |      |           |         |        |       |       |              |               |                    |               |
| Mallhau                   |          |              |      |           |         |        |       |       |              |               |                    |               |

- Open assessment (click on assessment name) and start assessment

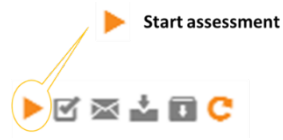

- Enter answer for each question

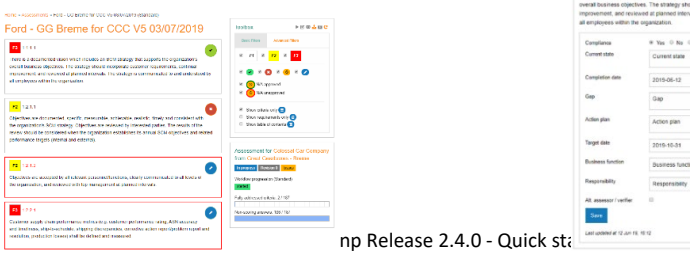

© Odette International Ltd

- When all questions are answered, Finish assessment

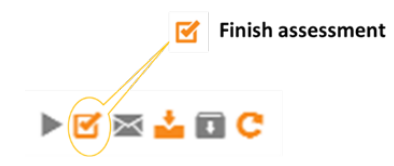

- Export assessment according to the requirements of your customer:
  - If your customer uses the internal MMOG mailbox service, send the assessment directly from the application

|         | Send assessment result<br>using internal mail box<br>service | Home > Assessments Assessments for customers Advanced Search Nerrie, Catalogue, Profile, Sile or Parts |              |            |               |         |        |       |                            |                         |                 |
|---------|--------------------------------------------------------------|----------------------------------------------------------------------------------------------------|--------------|------------|---------------|---------|--------|-------|----------------------------|-------------------------|-----------------|
| 🕨 🖾 💽 😋 |                                                              | Name                                                                                                   | Status       | Sent       | Catalogue     | Profile | Rating | Score | Site                       | Partner                 |                 |
|         |                                                              | GG Breme for Colossal Car<br>Company                                                                   | Completed    | Yes        | 5.0           | FULL    | В      | 93%   | Great Gearboxes -<br>Breme | Colossal Car<br>Company | 21              |
|         |                                                              | New assessment Import customer t                                                                       | feedback Imp | ort histor | ical assessme | nt      |        |       |                            | Disp                    | olaying 1 entry |

- If your customer requires an XML file, download assessment results

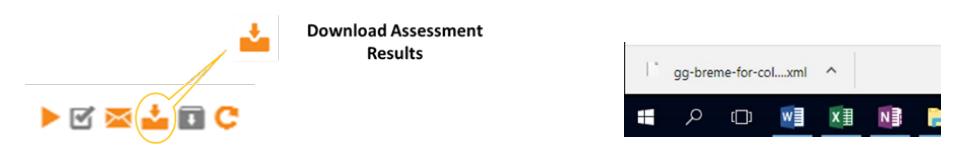

Send the XML file to your customer (external email or upload to customer portal)

 If your customer requires the Excel Workbook format for the assessment (V4 only), download the converter tool and the User Manual <u>https://www.odette.org/mmogle/mmog(2020).zip</u> <u>https://www.odette.org/mmogle/resources/user guide converter tool supplier release 1 V01.pdf</u>

Install the converter tool, download the assessment results (as XML) and create the Excel file

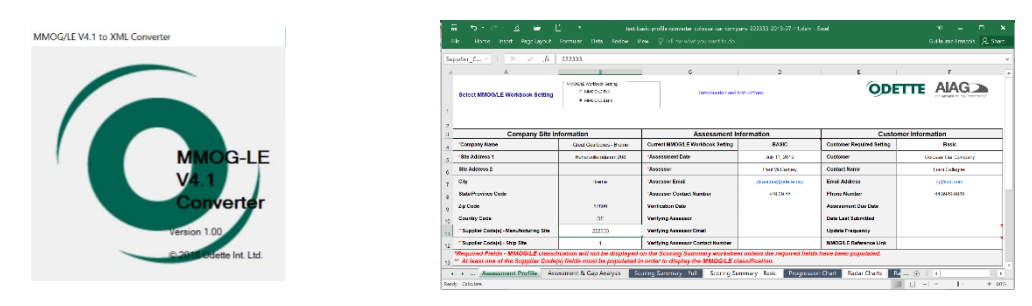

Send the Excel file to your customer (via external email or upload to customer portal)

- GG Breme for Tremendous Trucks 2016 ----- - - -...... GG Breme for Tremendous Trucks 2016 -1 STR VEN: pm Routingy, 50 2015-05-28 Keep, 2 Gregiason tri Nitki attratogy () partanaganag ( Way a fin provin a l P2 (31) Objectives an Complexity Complexity ۲ IN SL PPP & SC, cash anistation windor using
- If your customer requires a PDF file use the Print function of your browser (see below).

All user manuals and material are available at <u>https://www.odette.org/mmog/resources</u>

**Global support** is provided by email at <u>mmog@odette.org</u>. Please explain your request in English and attach screenshots if necessary.

# **Regional User Support**

-

| In China |                    |       | In North America                          |  |  |  |  |  |
|----------|--------------------|-------|-------------------------------------------|--|--|--|--|--|
| Email    | <u>cs@cedex.cn</u> | Email | mmogle_help_desk@basics-llc.com           |  |  |  |  |  |
| Phone    | +86 10 6243 2520   | Web   | https://basics-llc.com/mmog-le-help-desk/ |  |  |  |  |  |
| Wechat   | cedex001           |       |                                           |  |  |  |  |  |

#### FAQs:

Ordering a MMOG.np licence

Using MMOG.np